# **E-mail vejledning**

Du kan sende en e-mail fra printeren ved at skrive e-mail-adressen, ved at bruge et genvejsnummer eller ved at bruge adressebogen.

# Send en e-mail ved hjælp af printerkontrolpanelet.

1 Ilæg det originale dokument med forsiden opad og den korte kant først i den automatiske dokumentføderbakke eller med forsiden nedad på scannerens glasplade.

#### Bemærkninger:

- Ilæg ikke postkort, foto, små objekter, transparenter, fotopapir eller tynde medier (som f.eks. udklip fra blade) i den automatiske dokumentføderbakke. Anbring disse objekter på scannerens glasplade.
- Den automatiske dokumentføders indikatorlampe tændes, når papiret er ilagt korrekt.
- **2** Hvis du lægger et dokument i den automatiske dokumentføderbakke, skal du justere papirstyrene.

Bemærk! Du kan undgå beskårede billeder ved at sikre, at originaldokumentet og kopipapiret har samme størrelse.

3 På startsiden skal du navigere til:

#### E-mail >Modtager(e)

**4** Angiv e-mail-adressen, eller tryk på **#** på tastaturet, og angiv derefter genvejsnummeret.

#### Bemærkninger:

- Hvis du vil angive flere modtagere, skal du trykke på **Næste adresse** og derefter indtaste den adresse eller det genvejsnummer, du ønsker at tilføje.
- Du kan også angive en e-mail-adresse fra adressebogen.
- 5 Tryk på Udført >Send.

# Afsendelse af en e-mail ved hjælp af et genvejsnummer

1 Ilæg det originale dokument med forsiden opad og den korte kant først i den automatiske dokumentføderbakke eller med forsiden nedad på scannerens glasplade.

#### Bemærkninger:

- Ilæg ikke postkort, foto, små objekter, transparenter, fotopapir eller tynde medier (som f.eks. udklip fra blade) i den automatiske dokumentføderbakke. Anbring disse objekter på scannerens glasplade.
- Den automatiske dokumentføders indikatorlampe tændes, når papiret er ilagt korrekt.
- **2** Hvis du lægger et dokument i den automatiske dokumentføderbakke, skal du justere papirstyrene.
- 3 Tryk på #, indtast genvejsnummeret på tastaturet, og tryk derefter på 🗹.

Bemærk! Hvis du vil angive flere modtagere, skal du trykke på Næste adresse og derefter indtaste den adresse eller det genvejsnummer, du ønsker at tilføje.

4 Tryk på Send.

# Afsendelse af e-mail vha. adressebogen

1 Ilæg det originale dokument med forsiden opad og den korte kant først i den automatiske dokumentføderbakke eller med forsiden nedad på scannerens glasplade.

#### Bemærkninger:

- Ilæg ikke postkort, foto, små objekter, transparenter, fotopapir eller tynde medier (som f.eks. udklip fra blade) i den automatiske dokumentføderbakke. Anbring disse objekter på scannerens glasplade.
- Den automatiske dokumentføders indikatorlampe tændes, når papiret er ilagt korrekt.
- **2** Hvis du lægger et dokument i den automatiske dokumentføderbakke, skal du justere papirstyrene.
- **3** På startsiden skal du navigere til:

E-mail >Modtager(e) > 2 > skrive navnet på modtageren >Søg

4 Tryk på navnet på modtageren.

**Bemærk!** Hvis du vil angive flere modtagere, skal du trykke på **Næste adresse** og derefter indtaste den adresse eller det genvejsnummer, du ønsker at tilføje, eller søge i adressebogen.

5 Tryk på Udført.

# Beskrivelse af e-mail funktionerne

# Modtager(e)

Denne indstilling lader dig angive modtageren af din e-mail. Du kan angive flere e-mail-adresser.

# Subject (Emne)

Denne indstilling lader dig indtaste en emnelinje for din e-mail.

#### Meddelelse

Med denne indstilling kan du indtaste en meddelelse, som vil blive sendt med din indscannede vedhæftede fil.

#### Filnavn

Denne indstilling lader dig tilpasse filnavnet for den vedhæftede fil.

#### Originalstørrelse

Denne indstilling lader dig vælge størrelsen på de dokumenter, du skal e-maile. Når Original størrelse er indstillet til Blandede størrelser, kan du kopiere et originalt dokument, der indeholder blandede papirstørrelser (Letter og Legal-sider).

#### Opløsning

Denne indstilling lader dig justere udskriftskvaliteten af din e-mail. Hvis du øger billedopløsningen, øges e-mailens filstørrelse og den tid, det tager at scanne din original. Filstørrelsen mindskes, når du reducerer billedopløsningen.

#### Farve

Med denne indstilling kan du angive udskriften til at være i enten farver eller sort/hvid for det scannede billede.

# Indhold

Denne funktion lader dig indstille type og kilde for det originale dokument.

Vælg mellem følgende indholdstyper:

- Grafik— Originaldokumentet er hovedsageligt forretningsgrafik, såsom lagkagediagrammer, søjlediagrammer og animationer.
- Foto- Originaldokumentet er hovedsageligt et foto eller et billede.
- Tekst— Originaldokumentet er hovedsageligt tekst eller stregtegninger.
- Tekst/Foto- Originaldokumentet er en blanding af tekst, grafik og fotos.

Vælg mellem følgende indholdskilder:

- Sort/hvid laser Originaldokumentet er udskrevet på en monolaserprinter.
- Farvelaser– Originaldokumentet er udskrevet på en farvelaserprinter.
- Inkjet Originaldokumentet er udskrevet på en inkjet-printer.
- **Blad** Originaldokumentet stammer fra et blad.
- Avis- Originaldokumentet stammer fra en avis.
- Andet- Originaldokumentet er udskrevet på en anden form for printer eller ukendt printer.
- Foto/film- Originaldokumentet er et foto fra en film.
- Presse- Originaldokumentet er udskrevet på en trykpresse.

#### Sværtning

Denne indstilling lader dig justere, hvor lyse eller mørke de scannede dokumenter skal være i forhold til originaldokumentet.

# Send som

Denne indstilling lader dig angive udskriftstypen for det scannede billede.

Vælg en af følgende funktioner:

• **PDF**—Bruges til at oprette én enkelt fil med flere sider.

Bemærk! Standardindstillingen er PDF.

- Secure PDF- Brug denne til at oprette en krypteret PDF-fil, der beskytter filindholdet mod uautoriseret adgang.
- **TIFF** Brug denne til at oprette flere filer eller en enkelt fil. Hvis du deaktiverer flersidet TIFF i menuen Konfiguration i den indbyggede webserver, gemmer TIFF en side i hver fil. Filstørrelsen er normalt større end en tilsvarende JPEG.
- JPEG—Bruges til at oprette og vedhæfte en særskilt fil for hver side i originaldokumentet.
- XPS—Bruges til at oprette én enkelt XPS-fil med flere sider.

# Sideopsætning

Denne mulighed lader dig ændre følgende indstillinger:

- Sider (dupleks) Angiver, om det originale dokument kun er udskrevet på en side eller på begge sider af papiret. Dette identificerer også, hvad der skal scannes til e-mailen.
- **Papirretning** Angiver originaldokumentets retning og ændrer derefter indstillingerne for Sider (dupleks) og Indbinding, så de passer til det originale dokuments retning.
- Indbinding- Angiver, om det originale dokument er indbundet på den lange side eller den korte side.

### Vis scanning

Denne indstilling lader dig kontrollere første side af billedet, før det inkluderes i din e-mail. Når den første side er scannet, standset scanningen, og der vises et eksempelbillede.

Bemærk! Denne indstilling vises kun, hvis der er installeret en fungerende printerharddisk.

# Gem som genvej

Med denne indstilling kan du gemme de aktuelle indstillinger som en genvej ved at tildele dem et genvejsnavn.

Bemærk! Når du vælger denne indstilling, tildeles det næste tilgængelige genvejsnummer automatisk.

# Brug af de avancerede indstillinger

Vælg fra følgende indstillinger:

- **Ret scanningsskævhed** Med denne indstilling kan du rette op på scannede billeder, som er en smule skæve ved modtagelse fra ADF-bakken.
- Avancerede billedfunktioner—Bruges til at ændre eller tilpasse Fjern baggrund, Farvebalance, Farvefrafald, Kontrast, JPEGkvalitet, Spejlvend billede, Negativbillede, Scan kant til kant, Skyggedetaljer, Skarphed og Temperatur, inden du sender dokumentet som en e-mail.
- Tilpasset job—Bruges til at kombinere flere scanningsjob i ét job.

Bemærk! Denne indstilling vises kun, hvis der er installeret en formateret, fungerende printerharddisk.

- Kantsletning—Bruges til at fjerne udtværinger eller pletter omkring dokumentets kanter. Du kan vælge at fjerne en lige kant rundt om alle fire sider på papiret, eller vælge en bestemt kant. Kantsletning sletter alt hvad der er inden i det valgte område, og efterlader intet i denne del af scanningen.
- Transmissionslog Bruges til at udskrive transmissionsloggen eller transmissionsfejlloggen.